# 海外でのご利用

| 海外でご利用になる前に | 214  |
|-------------|------|
| 海外で電話をかける   | .215 |

# 海外でご利用になる前に

本機は世界対応ケータイです。お使いのワイモバイル携帯電話の電 話番号をそのまま海外で利用できます。

### 通信事業者を設定する

本機はお買い上げ時、自動的に滞在地域の適切な通信事業者に接続 するように設定されています。特定の通信事業者を利用したい場合 は、次の操作で設定します。

## 1 アプリシートで 🄹 (設定) 🌍 😫 🛃 🙆 📾 📞 🛎 🐻 2 【その他の設定】 🔿 【ネットワーク設定】 位置情報 位置情報の利用方法を設定 ネットワーク設定 後内モード、モバイルネットワークなど ロックとセキュリティ 画面ロック、暗証番号論定など シークレット設定 造結先シークレット設定、シークレットモードー# 解除設定など 電話板アクセスモニター アプリが電話板データにアクセスする際の通知、許 2015年 言語と文字入力 言語と地域、文字入力の設定 日付と時刻 3 モバイルネットワーク ← ネットワーク設定 ロ デフォルトのSMSアプリ SMSの送受信に使うアプリを指定 NFC/おサイフケータイ 設定 NFC/おサイフケータイ 設定 ワイヤレス出力 ホームネットワーク設定 VPN設定 モバイルネットワーク プロキシ設定 LTEを利用した音声通話 4 通信事業者 ← モバイルネットワーク設定 データローミング ローミング時にデータリービスに接続 46を利用する ~ アクセスボイント 通信事業者 通信事業者を選択する

### 5

接続するネットワークをタップ

- 🏁 選択した通信事業者が設定されます。
- ・自動的に適切な通信事業者に接続するように設定するときは、 自動的に選択 をタップします。
- ・利用可能なすべてのネットワークを検索するときは、 ネットワークを検索 をタップします。
- ・日本国内でお使いの場合、 自動的に選択 をタップしてくださ い。手動選択を行う場合は、 SoftBank を選択してください。そ れ以外を選択した場合、接続することができません。

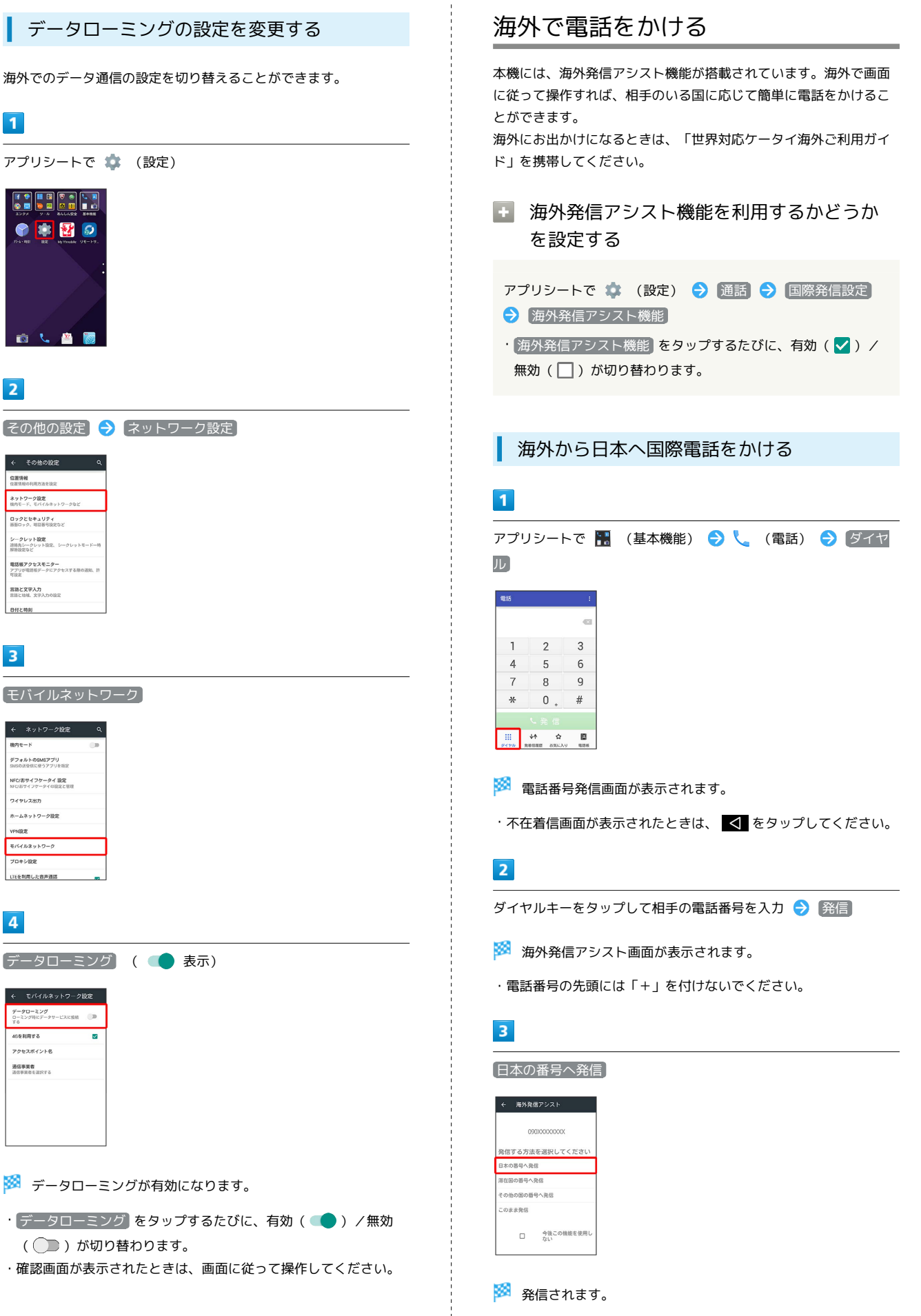

| 滞在国の一般電話/携帯電話にかける                                                                                                    | 海外から日本以外の国へ国際電話をかける                                                                                               |  |  |
|----------------------------------------------------------------------------------------------------|----------------------------------------------------------------------------------------------------|--|--|
| 1                                                                                                    | 1                                                                                                    |  |  |
| アプリシートで 🔚 (基本機能) 😌 📞 (電話) ラ ダイヤ                                                                                                    | アプリシートで 🔚 (基本機能) ラ 📞 (電話) ラ ダイヤ<br>ル                                                                              |  |  |
| 1       2       3         4       5       6         7       8       9         **       0       #         •**       •       #         •**       •       #         •**       •       #         •**       •       #         •**       •       #         •**       •       #         •**       •       #         •**       •       #         •**       •       #         •**       •       #         •**       •       #       #         •**       •       •       •         •**       •       •       •         •**       •       •       •         •**       •       •       •         •**       •       •       •         •**       •       •       •         •**       •       •       •         •**       •       •       •         •**       •       •       •         •**       •       •       •         •***       • <t< th=""><th>1     2     3       4     5     6       7     8     9       *     0     #       *     0     #       *     *     *</th></t<> | 1     2     3       4     5     6       7     8     9       *     0     #       *     0     #       *     *     * |  |  |
| 🏁 電話番号発信画面が表示されます。                                                                                                    | 🏁 電話番号発信画面が表示されます。                                                                                                |  |  |
| ・不在着信画面が表示されたときは、 🗹 をタップしてください。                                                                                                    | ・不在着信画面が表示されたときは、 ✔ をタップしてください。                                                                                   |  |  |
| 2                                                                                                    | 2                                                                                                    |  |  |
| ダイヤルキーをタップして相手の電話番号を入力 ⋺ 発信                                                                                                    | ダイヤルキーをタップして相手の電話番号を入力 ⋺ 発信                                                                                       |  |  |
| 🏁 海外発信アシスト画面が表示されます。                                                                                                    | 🧭 海外発信アシスト画面が表示されます。                                                                                              |  |  |
| ・電話番号の先頭には「+」を付けないでください。                                                                                                    | ・電話番号の先頭には「+」を付けないでください。                                                                                          |  |  |
| 3                                                                                                    | 3                                                                                                    |  |  |
| 「滞在国の番号へ発信」                                                                                                    | その他の国の番号へ発信                                                                                                    |  |  |
| <ul> <li>         &lt; 年外発音アンスト         <ul> <li>の000000000000000000000000000000000000</li></ul></li></ul>                                                                                                    | <ul> <li>★ 満分院ワンスト</li> <li>の000000000000000000000000000000000000</li></ul>                                       |  |  |
| 🏁 発信されます。                                                                                                    | 🏁 国番号リスト画面が表示されます。                                                                                                |  |  |
|                                                                                                    | 4                                                                                                    |  |  |
|                                                                                                    | <br>国番号をタップ                                                                                                    |  |  |
|                                                                                                    | <ul> <li></li></ul>                                                                                               |  |  |

#### 国番号リスト設定の操作

#### 国番号リストを変更する

アプリシートで ☆ (設定) → 通話 → 国際発信設定
 ユーザーリスト → 国/地域をタップ → 全リストから
 変更 → 国/地域をタップ → 登録

・「直接入力して変更」をタップすると、国名と国番号を手動で入 力して変更できます。

国番号リストを削除する

| アプリシートで 🌼   | (設定) ᅌ 通話 🖯 | 国際発信設定              |
|-------------|-------------|---------------------|
| Ə (ユーザーリスト) | ⊖ 国/地域をタップ  | <del>)</del> リストから削 |
| 除           |             |                     |